## Accessing Angel at SUNY Orange

Launch your web browser (Internet Explorer, Firefox, Chrome or Safari) and go to <u>http://www.sunyorange.edu</u>. Click the tab for MySUNYOrange at the top of the page.

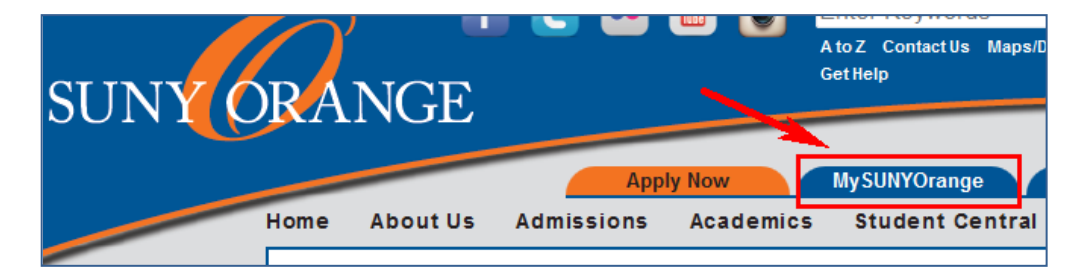

Next, Sign in. Your username is your "A" number,(found on your acceptance letter or class schedule). Your initial password is your date of birth in the MMDDYY format. (If you do not know your "A" number, please contact the SUNY Orange Help Desk at 341-4749 or email helpdesk@sunyorange.edu).

When you log in for the first time, you will be prompted to change your password and answer a series of security questions. It is important to remember your answers because these questions will be asked whenever you need to change/reset your password.

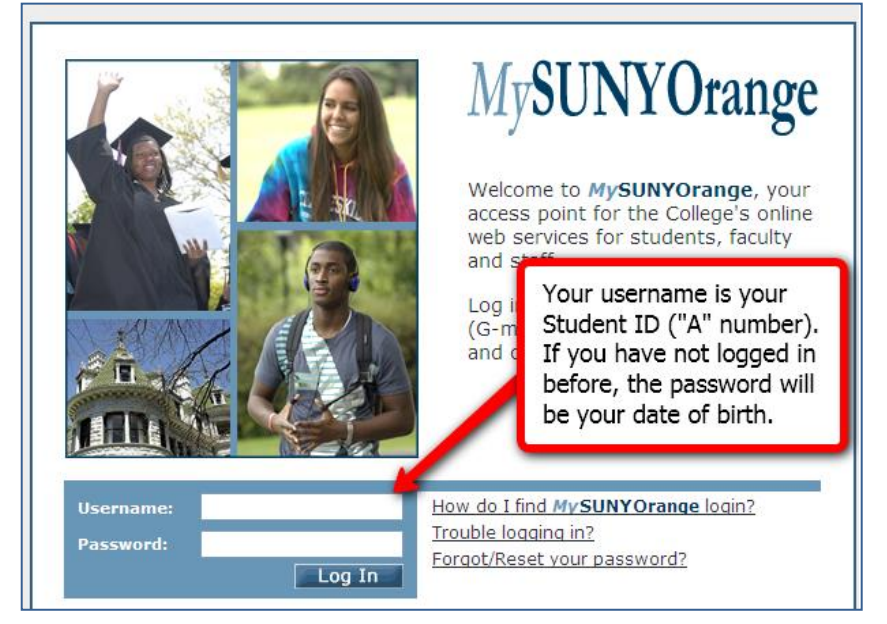

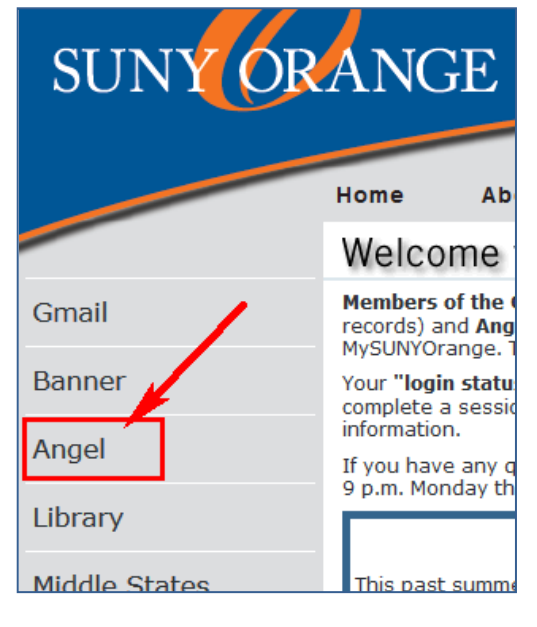

Once you have logged in successfully, you will see links for Gmail, Banner, Angel and Library Services on the upper left-hand corner of the page. Clicking the link will launch that application.

Click on the Angel box to go to your Angel Home Page.

Once in Angel, click on the name of your class within the "Courses" area to enter the course. If you need technical help with Angel, contact the SUNY Learning Network Help Desk at **1-800-875-6269** 

(Toll-free within the United States)

You can also contact the SUNY Orange Help Desk at 341-4749, or email helpdesk@sunyorange.edu